お客様 ID(一般者・承認者)の電子証明書を 再発行する方法

1.管理者様の操作

1-1.お客様 ID(管理者)でログイン

お客様 ID (管理者) でログイン後、管理機能→ID メンテナンス と進めます。

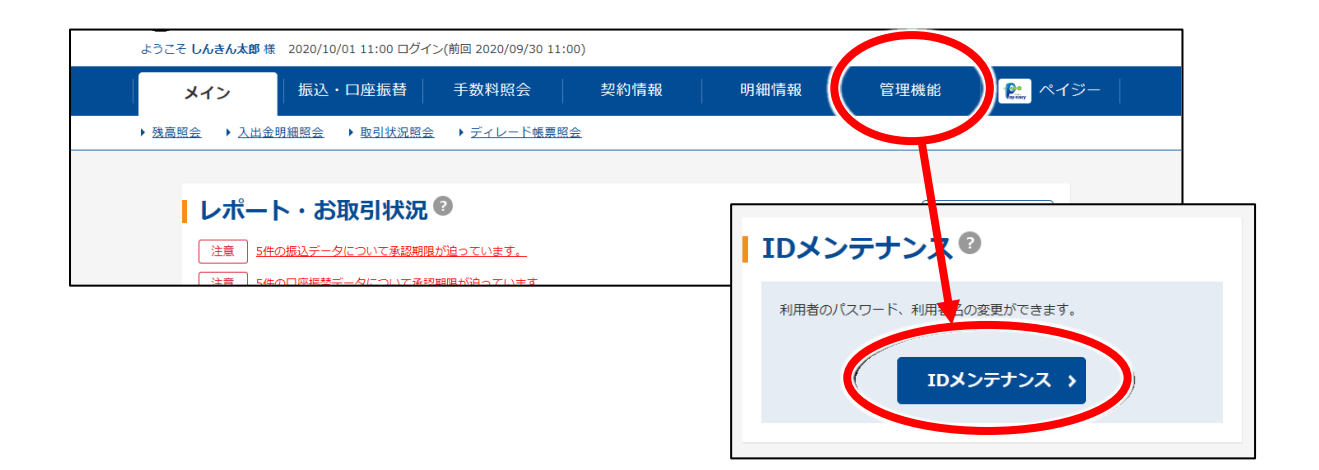

## 1-2.電子証明書の再発行をしたい ID を選択

電子証明書の再発行をしたい ID を選択し、ページ下部の「編集」をクリックします。

| ●利用者の編集 ● |                             |                                                                                |                 |  |
|-----------|-----------------------------|--------------------------------------------------------------------------------|-----------------|--|
| +         | 絞込検索                        |                                                                                |                 |  |
|           | _                           |                                                                                | 1 2 次へ > 最後へ >> |  |
| 選択        | お客様ID                       | 利用者名                                                                           | 利用権限            |  |
| 0         | W0001                       | しんきん太郎                                                                         | 管理者             |  |
| •         | W0002                       | しんきん太郎                                                                         | 一般者             |  |
|           | W0003                       | 1.4.34.+郎                                                                      | ——              |  |
|           |                             | •<br>•<br>•                                                                    |                 |  |
|           | 選択、c利用者を編集します。<br><b>編集</b> | 選択した利用者が利用できるメニューを<br>設定します。     選択した利用者を削除<br>設定します。       利用権限の詳細設定 >     削除 | Uます。            |  |

## 1-3.電子証明書の再発行

「電子証明書」の「再発行する」にレ点を付けて、ページ下部より「登録」で 電子証明書が再発行されます。

| パスワード設定変更                      | 2月 ● 強制変更なし ○ 強制変更あり  |  |  |  |
|--------------------------------|-----------------------|--|--|--|
| 変更期間                           | <b>v</b>              |  |  |  |
| アラーム期間                         | <b>v</b>              |  |  |  |
| 電子証明書                          | 須 ●継続利用する 再発行する ●失効する |  |  |  |
| 電子証明書状況                        | 取得済                   |  |  |  |
| 電子証明書取得期限                      |                       |  |  |  |
|                                |                       |  |  |  |
| •                              |                       |  |  |  |
| 以上の内容を登録する場合は、「医療」また、表現してくたさい。 |                       |  |  |  |
| クリア 登録 >                       |                       |  |  |  |
|                                |                       |  |  |  |
|                                |                       |  |  |  |

2-1.電子証明書の取得(インストール)

登録したお客様 ID(一般者・承認者)が使用するパソコンで電子証明書を取得(インストール)する。

取得方法はこちらをご覧ください

<u>2-2.ログイン</u>

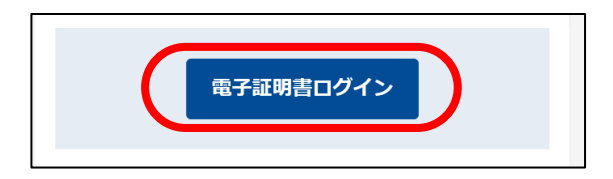

「電子証明書ログイン」からログインする。

以上でお客様 ID(一般者・承認者)の電子証明書再発行は完了となります。